## Instruções para a instalação e configuração da FortiClient VPN para Windows 11 e Windows 10 (64bits)

- Executar o arquivo FortiClientVPNInstaller.exe para iniciar a instalação
- Marcar a opção para aceitar a Licença, clicar em Next e em seguida clicar em Install
- Após completar a instalação clicar em **Finish** e em seguida clicar em **YES** para **reiniciar o computador**
- Abrir o aplicativo FortiClient VPN
- Marcar a opção para aceitar os termos de uso e clicar no botão Eu Aceito
- Clicar em Configurar a VPN
- Na janela de configuração preencher somente os campos abaixo:
  - Nome da Conexão digitar USP
  - Gateway Remoto digitar orion.uspnet.usp.br
  - Marcar a opção Porta Customizada e digitar 31443
  - Em Autenticação marcar a opção para Salvar login
  - Usuário digitar o número USP e clicar em Salvar
- Na janela de login no campo senha digitar a senha única e clicar em Conectar

Após a conexão completar a tela será minimizada e na barra inferior aparecerá o ícone da FortiClient VPN

Fonte:

https://atendimentosti.usp.br/otrs/public.pl?Action=PublicFAQZoom;ItemID=438;Zoom BackLink=QWN0aW9uPVB1YmxpY0ZBUUV4cGxvcmVyO0NhdGVnb3J5SUQ9MTI7U 29ydEJ5PVRpdGxlO09yZGVy%0APVVwO1N0YXJ0SGl0PTE%3D%0A;